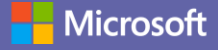

# دليل البدء السريع

ما الجديد في Microsoft Teams؟ استخدم هذا الإرشاد لتتعرف على الأساسيات.

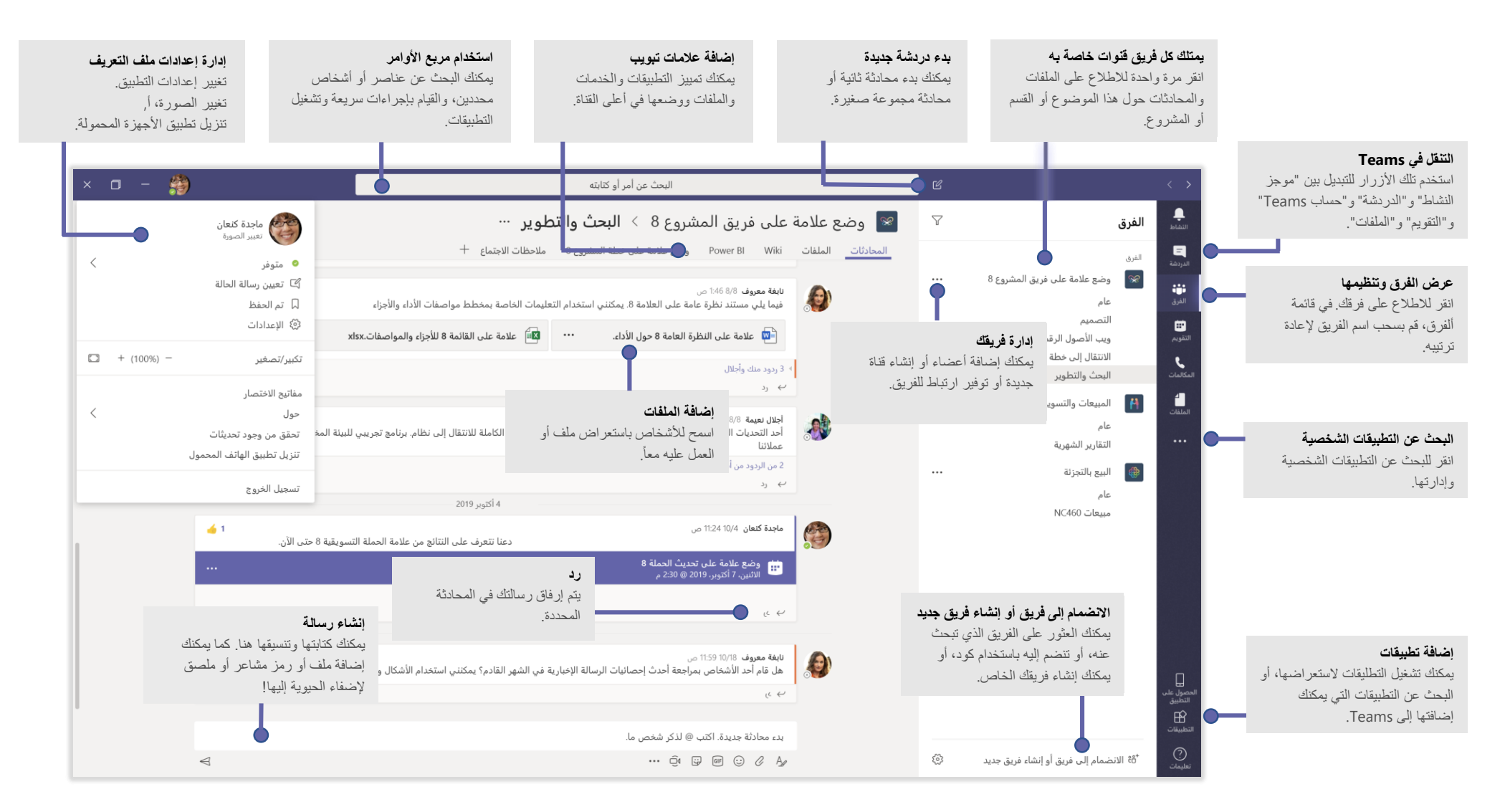

## تسجيل الدخول

في Windows، انقر فوق **بدء ﷺ > Microsoft Teams**. على جهاز Mac، انتقل إلى مجلد ا**لتطبيقات** وانقر فوق Microsoft Teams. على الجهاز المحمول، اضغط على الأيقونة Teams. ثم سجل الدخول باستخدام اسم مستخدم Office 365 وكلمة المرور. (إذا كنت تستخدم Teams المجاني، فسجل دخوالك باسم المستخدم وكلمة المرور هذه.)

| تسجيل الدخول                         |  |
|--------------------------------------|--|
| البريد الإلكتروني أو الهاتف أو Skype |  |
| التالي                               |  |
| ألا تملك حساباً؟ إنشاء واحدا         |  |
| هل يتعذر عليك الوصول إلى حسابك؟      |  |
|                                      |  |
|                                      |  |

#### بدء محادثة

مع *الفريق بأكمله*... انقر فوق ا**لفرق 👸** واختر الفريق والقناة، ثم اكتب رسالتك وانقر فوق إرسال.

|            | מט במדדי וילום מנס ושצנצנים מיו מנומים שמני ונונושום:                                                                      |
|------------|----------------------------------------------------------------------------------------------------|
|            | 5 ردود من فرانز وجيسيلي وإيننا                                                                                             |
|            | 💏 لوسين حمصي 9:50 ص                                                                                                    |
| ىجاناً" في | 🏕 أظن أن العميل يريد أن يدرج قسماً عن منتجات "اشتري واحد واحصل على الثاني ه                                                |
|            |                                                                                                    |
|            | الأصل كان من المقرر لشهر أغسطس لكنها ذكرت أنها حصلت على الميزانية.                                                         |
|            | الأصل كان من المقرر لشهر أغسطس لكنها ذكرت أنها حصلت على الميزانية.<br>ب_ رد                                                |
|            | الأصل كان من المقرر لشهر أغسطس لكنها ذكرت أنها حصلت على الميزانية.<br>ب رد                                                 |
|            | الأصل كان من المقرر لشهر أغسطس لكنها ذكرت أنها حصلت على الميزانية.<br>ب رد                                                 |
|            | الأصل كان من المقرر لشهر أغسطس لكنها ذكرت أنها حصلت على الميزانية.<br>ب رد<br>ابدأ محادثة حديدة، واستخدم @ للاشارة الى شخص |
|            | الأصل كان من المقرر لشهر أغسطس لكنها ذكرت أنها حصلت على الميزانية.<br>ب رد<br>ابدأ محادثة جديدة، واستخدم @ للإشارة إلى شخص |

### تحديد فريق وقناة

*الفريق* عبارة تواجد مجموعة من الأفراد والمحادثات والملفات والأدوات في مكان واحد. تشير *القناة* إلى مناقشة داخل الفريق حول قسم أو مشروع أو موضوع.

ا**نقر فوق الفرق 53**° وحدد فريقاً. اختر إحدى القنوات لاستكشاف علامات التبويب **محادثات** و**ملفات** و علامات التبويب الأخرى.

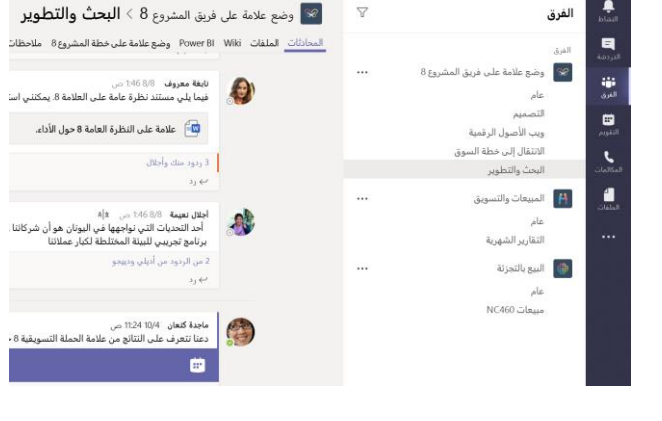

# بدء اجتماع

انقر فوق **اجتماع الآن1**@ أسفل الحيز الذي تكتب فيه الرسالة لبدء اجتماع في قناة. (إذا قمت بالنقر فوق **الرد**، ثم **اجتماع الآن 1**@ فسينبثق الاجتماع من هذه المحادثة.) أدخل اسماً للاجتماع، ثم ابدأ بدعوة الأشخاص.

| 5 ردود من إنريكو وبراديب وميغان وأديلي |
|----------------------------------------|
| 9َ⊂َ انتهى الاجتماع: 9 دقائق و29 ثاتية |
| ← رد                                   |
|                                        |
| بدء محادثة جديدة. اكتب @ لذكر شخص ما   |
| ··· Q 😨 💷 🖉 Ag                         |

### إجراء المكالمات الصوتية ومكالمات الفيديو

انقر فوق **مكالمة فيديو 1**] أو **مكالمة صو \ ت** للاتصال بأحد الأشخاص من خلال الدردشة. لطلب رقم، انقر فوق **مكالمات \** في الجهة اليمنى وأدخل رقم هاتف. يمكنك استعراض سجل المكالمات والبريد الصوتي في المنطقة نفسها.

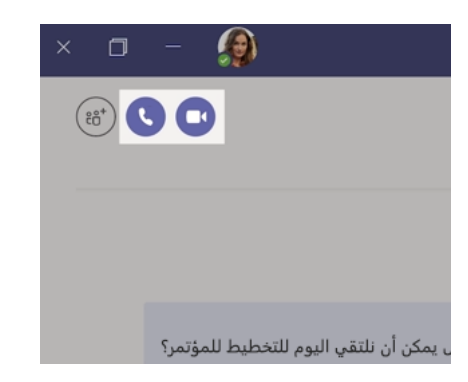

#### الرد على محادثة

يتم تنظيم محادثات القناة حسب التاريخ، ثم يتم ربطها ببعضها. ابحث عن مؤشر الترابط الذي تريد الرد عليه، ثم انقر فوق **رد**. قم بإضافة أفكارك وانقر فوق **إرسال إ**لى ا

| ، في تصميمنا لصفحة البداية الترويجية لشهر<br>حيل الأربعاء؟                   | م <b>هي كب</b> ارة - 2:5 ص<br>ذكرت دانييلا ودايشي أن العميل لديه بعض التغييرات<br>يوليو. هل يمكنك إجراء هذه التعديلات قبل مزامنة عم |
|------------------------------------------------------------------------------|----------------------------------------------------------------------------------------------------|
|                                                                              | 5 ردود من فرانز وجيسيلي وإيننا                                                                                                    |
| بات "اشتري واحد واحصل على الثاني مجاناً" في<br>ذكرت أنها حصلت على الميزانية. | لوسين حمصي 9:50 ص<br>أظن أن العميل يزيد أن يدرج قسماً عن منتج<br>الأصل كان من المقرر لشهر أغسطس لكنها                               |
|                                                                              | ب رد                                                                                                    |
|                                                                              | الدأ محادثة حديدة عاستخدم @ الاشابة الـ شخص                                                                                         |

### @لذكر شخص ما

لجذب انتباه أحد الأشخاص، اكتب @، ثم اسمه (أو اختره من القائمة التي تظهر). اكتب @الفريق لإرسال رسالة إلى كل شخص في فريق أو @الفناة لإعلام كل الأشخاص الموجودين بهذه القناة.

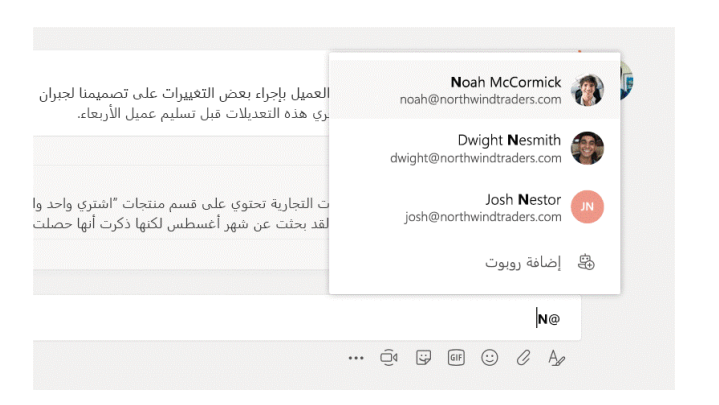

# إضافة رمز مشاعر أو شكل إيمائي أو GIF

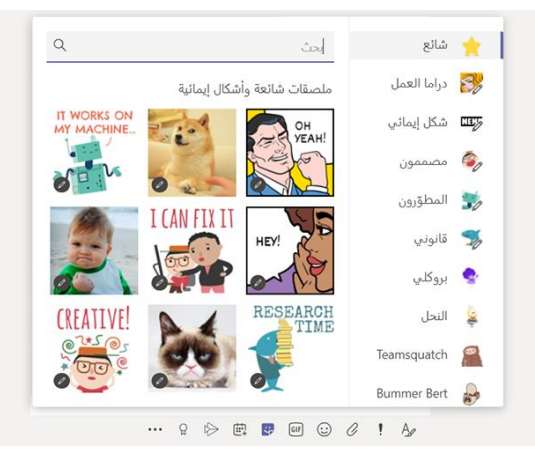

انقر فوق إ**رفاق 🥢** أسفل المربع الذي تكتبه به الرسائل وحدد موقع الملف، ثم انقر فوق الملف الذي تريده.

ستحصل على خيارات لتحميل نسَّخة أو مشاركة ارتباط أو طرق أخرى للمشاركة، وفقاً لموقع الملف.

# الاطلاع على كافة الأمور دائماً

انقر فوق **نشاط** لم في الجهة اليمنى. يعرض ا**لموجز** كل الإعلامات وكل الأمور التي حدثت مؤخراً في القنوات التي تتابعها.

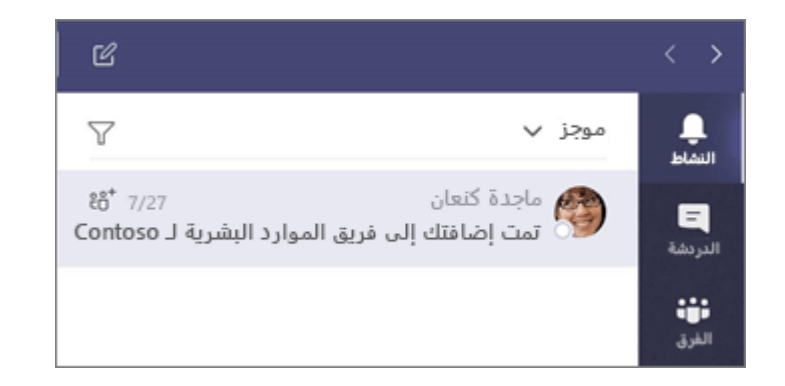

# إضافة علامة تبويب إلى قناة

انقر فوق العلامة + الموجودة قبل علامات التبويب أعلى القناة، وانقر فوق التطبيق الذي تريده، ثم اتبع المطالبات. استخدم **بحث** إذا لم تتمكن من رؤية التطبيق الذي تريده.

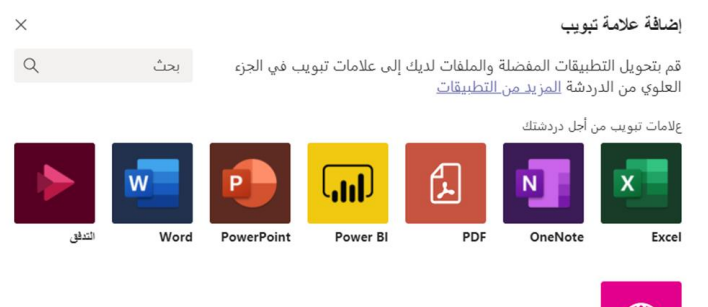

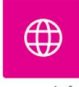

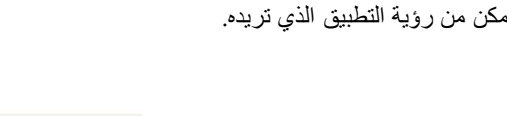

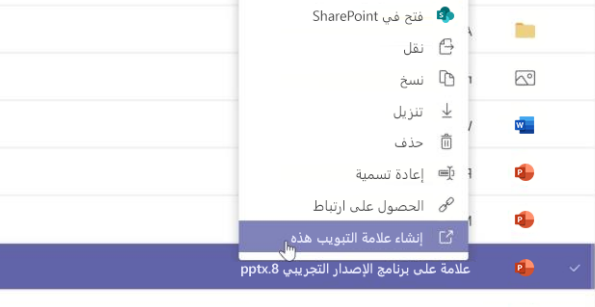

xlsx.8 علاي مخطط الأداء 🛛

| الأخيرة                                 | 0                                                                                                    |
|-----------------------------------------|----------------------------------------------------------------------------------------------------|
| استعراض الفرق والقنوات                  | <b>L</b>                                                                                                    |
| OneDrive                                |                                                                                                    |
| التحميل من جهاز الكمبيوتر الخاص بي<br>ت | <b>₽</b>                                                                                                    |
|                                         |                                                                                                    |
|                                         | الأخيرة<br>استعراض الفرق والقنوات<br>OneDrive<br>التحميل من جهاز الكمبيوتر الخاص بي<br>مريد في الف الألم الح |

### استخدام الملفات

مشاركة ملف

انقر فوق ا**لملفات ل** في الجهة اليمنى للاطلاع على كل الملفات التي تمت مشاركتها في كل قنواتك. انقر فوق ا**لملفات** في أعلى القناة للاطلاع على كل الملفات التي تمت مشاركتها في تلك *القناة*. انقر فوق **مزيد من الخيارات ...** بجوار الملف لمعرفة ما يمكنك فعله معه.

في القناة، يمكنك تحويل ملف إلى علامة تبويب في الجزء العلوي بشكل فوري!

### البحث عن عناصر

اكتب جملة مربع الأوامر في أعلى النطبيق واضغط على مفتاح الإدخال Enter. ثم حدد علامة التبويب **الرسانل** أو **الأشخاص** أو ا**لملفات**. حدد أحد العناصر أو انقر فوق **تصفية 7** لتحسين نتائج البحث.

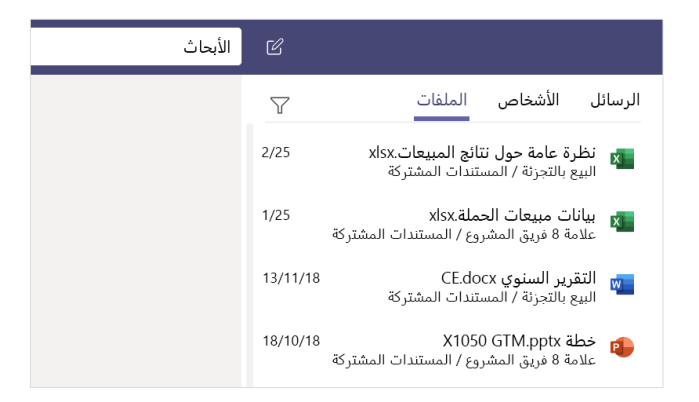

#### البحث عن تطبيقاتك الشخصية

انقر فوق **المزيد من النطبيقات المّضافة** للاطلاع على تطبيقاتك الشخصية. يمكنك فتحها أو إلغاء تثبيتها هذا. أضف المزيد من التطبيقات ضمن **تطبيقات 🔐** .

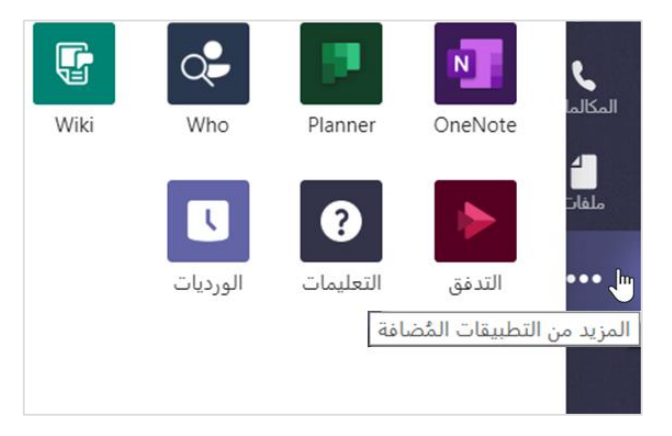

#### إضافة تطبيقات

انقر فوق ا**لتطبيقات </mark> في الجهة اليمني. يمكنك هنا تحديد التطبيقات التي تريد استخدمها في Teams واختيار الإعدادات المناسبة وإ<b>ضافتها**.

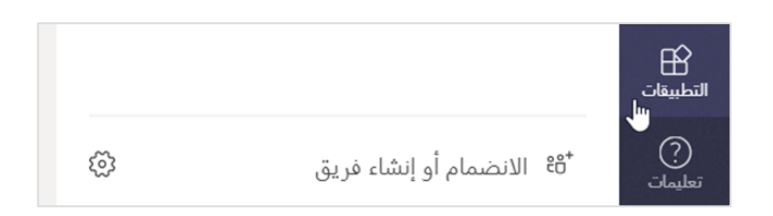

### الخطوات التالية في Microsoft Teams.

#### تعرف على الجديد في Office

الأخرى. تُفضل بزيارة Office وتطبيقات Microsoft Teamsاكتشف الميزات الجديدة والمحسنة في https://go.microsoft.com/fwlink/?linkid=871117 للحصول على المزيد من المعلومات.

احصل على التدريب والبرامج التعليمية ومقاطع الفيديو لـ Microsoft Teams

هل أنت جاهز للتعمق أكثر في إمكانات Microsoft Teams؟ تفضل بزيارة https://go.microsoft.com/fwlink/?linkid=2008318 لاستكشاف خيارات التدريب المجانى.

#### أرسل ملاحظاتك إلينا

هل أحببت Microsoft Teams؟ هل تريد اقتراح فكرة للتحسين؟ في الجانب الأيمن من التطبيق، انقر فوق **تعليمات (?) > تقديم ملاحظات**. شكراً لك!

الحصول على دلائل بدء سريع أخرى

لتنزيل "دلائل البدء السريع" المجاني لتطبيقاتك المفضلة الأخرى، انتقل إلى https://go.microsoft.com/fwlink/?linkid=2008317.